# 1 Opdater skærmhjælp

Philips forsøger hele tiden at forbedre sine produkter. For at sikre, at din skærm-**[Hjælp]** er opdateret med de nyeste oplysninger, anbefaler vi på det kraftigste, at du opdaterer dit TV med den seneste User Manual Upgrade Software-fil. Filerne kan hentes på www.philips.com/support.

# Det skal du bruge

Før du opdaterer skærm-**[Hjælp]**, skal du sikre dig, at du har følgende:

- Et tomt USB-flashdrev. USB-flashdrevet skal være FAT- eller DOS-formateret. Undgå at bruge en USB-harddisk.
- En pc med internetadgang.
- Et filarkivværktøj, der understøtter ZIPfilformatet (f.eks.WinZip® til Microsoft® Windows® eller Stufflt® til Macintosh®).

## Trin 1: Kontroller den aktuelle version af Hjælp på tv'et

Før du opdaterer **[Hjælp]**, skal du kontrollere den version, der findes lige nu på dit TV. Hvis den version af **[Hjælp]**, der findes på dit TV, er ældre end den tilgængelige version på www. philips.com/support, skal du downloade og installere den seneste User Manual Upgrade Software-fil.

- 1 Tryk på **≜**.
- 2 Vælg [Hjælp], og tryk derefter på OK.
  → Hjælp på skærmen vises.
- 3 Vælg Produktspecifikationer > Hjælpversion, og klik på OK.
- 4 Skriv versionsnummeret ned.

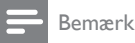

#### Versionsnummeret består af 12 cifre, hvoraf det sidste ciffer angiver den version af Hjælp, der er installeret i dit tv. Hvis versionen i tv'et f.eks, er "3139 137 0358x", står "x" for den version af **[Hjælp]**, der er installeret lige nu.

### Trin 2: Download den seneste Hjælp-fil

- 1 Indsæt det tomme USB-flashdrev i et USBstik på din PC.
- 2 Opret en mappe på din pc med navnet "**upgrades**" i rodbiblioteket på USBflashdrevet.
- **3** Gå til Philips Support-webstedet på www. philips.com/support i webbrowseren.
- 4 Find dit produkt på webstedet samt User Manual Upgrade Software-filen til dit TV-apparat. Filen (en fil med filtypenavnet \*.upg) er komprimeret til et arkiv med filtypenavnet \*.zip.
- 5 Hvis filen på webstedet for Philips Support er en senere version end den fil, der er installeret på dit TV, skal du gemme filen på USB-flashdrevet.
- 6 Brug komprimeringsprogrammet til at udpakke indholdet i ''\*.zip''-filen til mappen '**upgrades**' på USB-flashdrevet.
- 7 Fjern USB-flashdrevet fra pc'en.

**DA** 1

# Trin 3: Opdater Hjælp

### Advarsel

- Undgå at slukke for TV eller fjerne USB-flashdrevet under opdateringen.
- Hvis der sker et strømudfald under opdateringen, må du ikke fjerne USB-flashdrevet fra TV'et TV'et fortsætter opdateringen, så snart strømtilførslen er genoprettet.
- Hvis der skulle opstå en fejl under opdateringen, skal du prøve proceduren igen. Hvis fejlen opstår igen, skal du kontakte Philips Kundeservice.
- 1 Tænd for TV'et.
- 2 Sæt USB-flashdrevet med \*.upg-filen i USB-stikket på TV'et.
- 3 Tryk på ₳.
- 4 Vælg [Opsætning] > [Softwareindstill.] > [Lokale opdateringer]
  - → Opdateringsskærmen vises.
- 5 Vælg "\*.upg"-[Hjælp] filen, og tryk på OK.
  - Der vises en meddelelse med status for opdatering. Følg anvisningerne på skærmen for at fuldføre opdateringen, og genstart TV'et.

2 **DA**